# PROJEKT - KWIECIEŃ 2020r. **WYŚWIETLACZ SIEDMIOSEGMENTOWY** PODSTAWY TECHNIKI MIKROPROCESOROWEJ

Nie licz dni. Spraw, by każdy dzień się liczył.

~Muhammad Ali

AUTORZY:

Emilia Szymańska Jakub Michalski

PROWADZĄCY KURS: dr. inż. Antoni Izworski

# ZADANIE 1

#### 1. Zadanie do wykonania

Przeanalizuj schemat, wykonaj montaż, napisz program i przetestuj układ zapalający wszystkie diody wyświetlacza siedmiosegmentowego W1. Użyj następujących komponentów:

- wyświetlacz siedmiosegmentowy (wspólna anoda, Wyświetlacz 7-segmentowy),
- 8 sztuk rezystorów (330 Ω, Rezystor),
- moduł Arduino Uno R3 (Arduino Uno R3).

#### 2. Schemat montażowy podzespołów elektrycznych

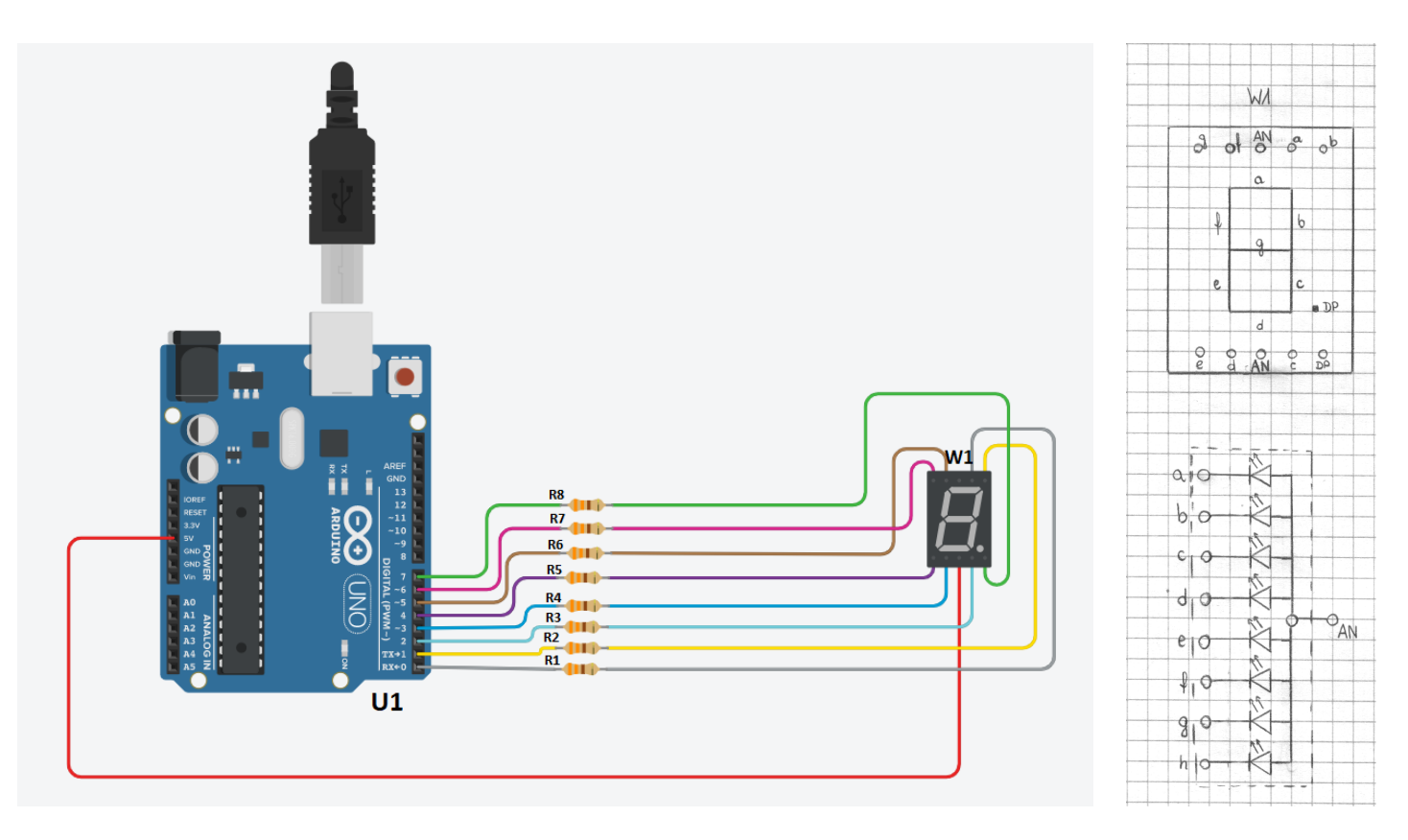

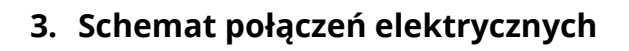

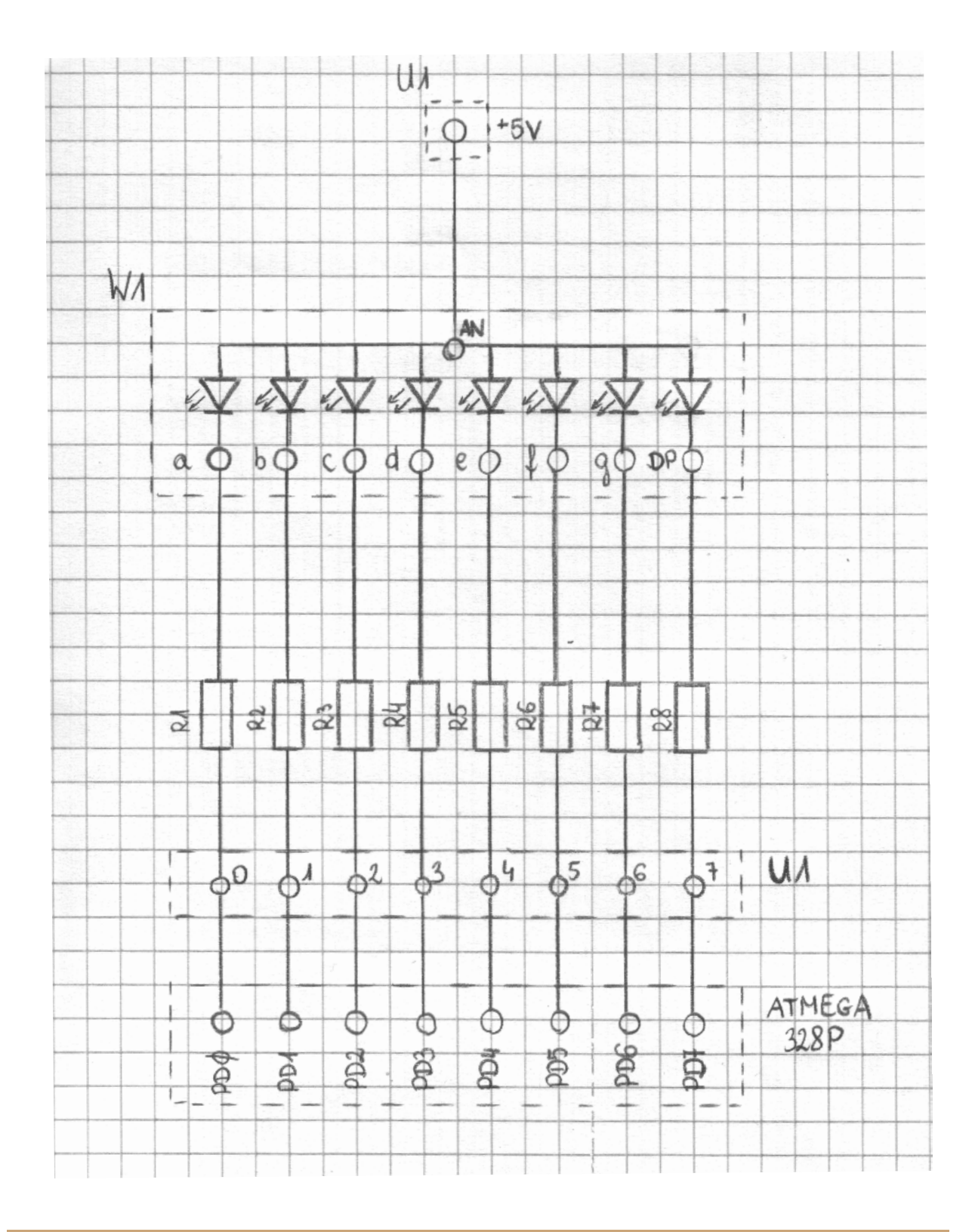

#### 4. Wytyczne do uruchomienia

Wykonaj montaż układu zgodnie ze schematem. Napisz program ustawiający wszystkie piny z portu D na 0. Załaduj program do mikrokontrolera, podaj zasilanie do gniazda USB i sprawdź, czy świecą się wszystkie diody wyświetlacza siedmiosegmentowego W1.

#### 5. Obsługa środowiska

Na stronie internetowej <u>www.tinkercad.com</u> po naciśnięciu przycisku "Zacznij projektowanie" na stronie startowej i zalogowaniu się wejdź w zakładkę "Circuits". Wybierz opcję "Utwórz nowy obwód". Wybierz potrzebne komponenty, połącz je przewodami i po wykonaniu montażu naciśnij przycisk "Uruchom symulację". W celu zakończenia symulacji i możliwości powrotu do modyfikacji obwodu wybierz "Zatrzymaj symulację". Szczegółowa instrukcja w załączniku "Obsluga\_Tinkercad".

#### 6. Kod źródłowy

#### 7. Opis załadowania do systemu gotowego projektu

W celu uzyskania dostępu do gotowego projektu wejdź na stronę internetową <u>www.tinkercad.com</u> i na stronie startowej naciśnij przycisk "Zacznij projektowanie". Utwórz konto osobiste lub zaloguj się przy użyciu istniejącego konta. Wyszukaj w kategorii "Circuits" projekt o nazwie "PTM1" przypisane do użytkownika "emiliaszym". Zaznacz projekt i wybierz opcję "Kopiuj i edytuj". W projekcie w sekcji "Kod" znajduje się również kod źródłowy potrzebny do uruchomienia.

# ZADANIE 2

#### 1. Zadanie do wykonania

Przeanalizuj schemat, wykonaj montaż i przetestuj układ z dwoma wyświetlaczami siedmiosegmentowym W1 i W2, który - zapalając odpowiednie segmenty - wyświetla po kolei cyfry od 0 do 9 na obu wyświetlaczach jednocześnie. Użyj następujących komponentów:

- 2 sztuki wyświetlaczy siedmiosegmentowych (wspólna anoda, Wyświetlacz 7-segmentowy),
- 8 sztuk rezystorów (330 Ω, Rezystor),
- moduł Arduino Uno R3 (Arduino Uno R3).

#### 2. Schemat montażowy podzespołów elektrycznych

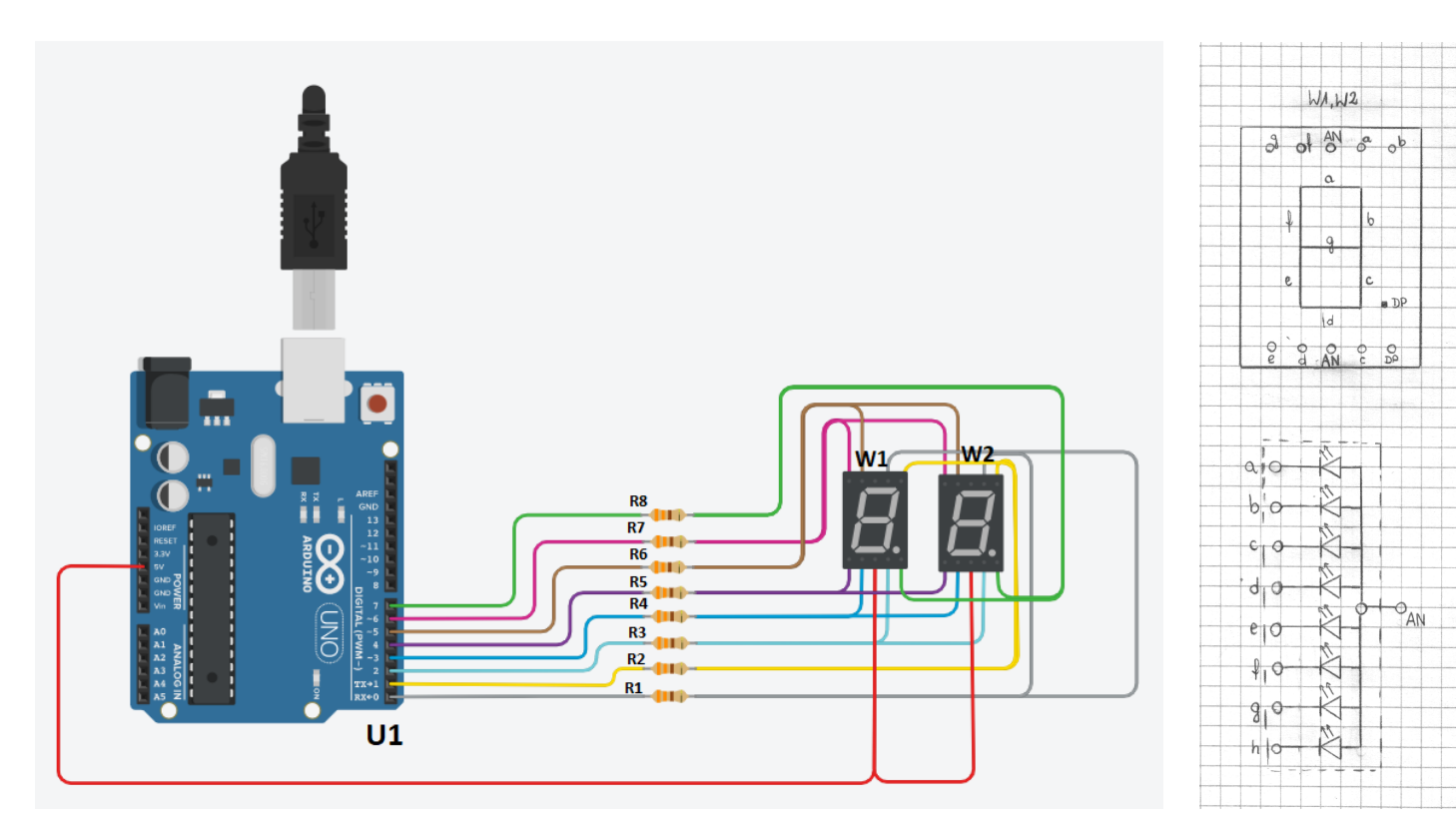

## 3. Schemat połączeń elektrycznych

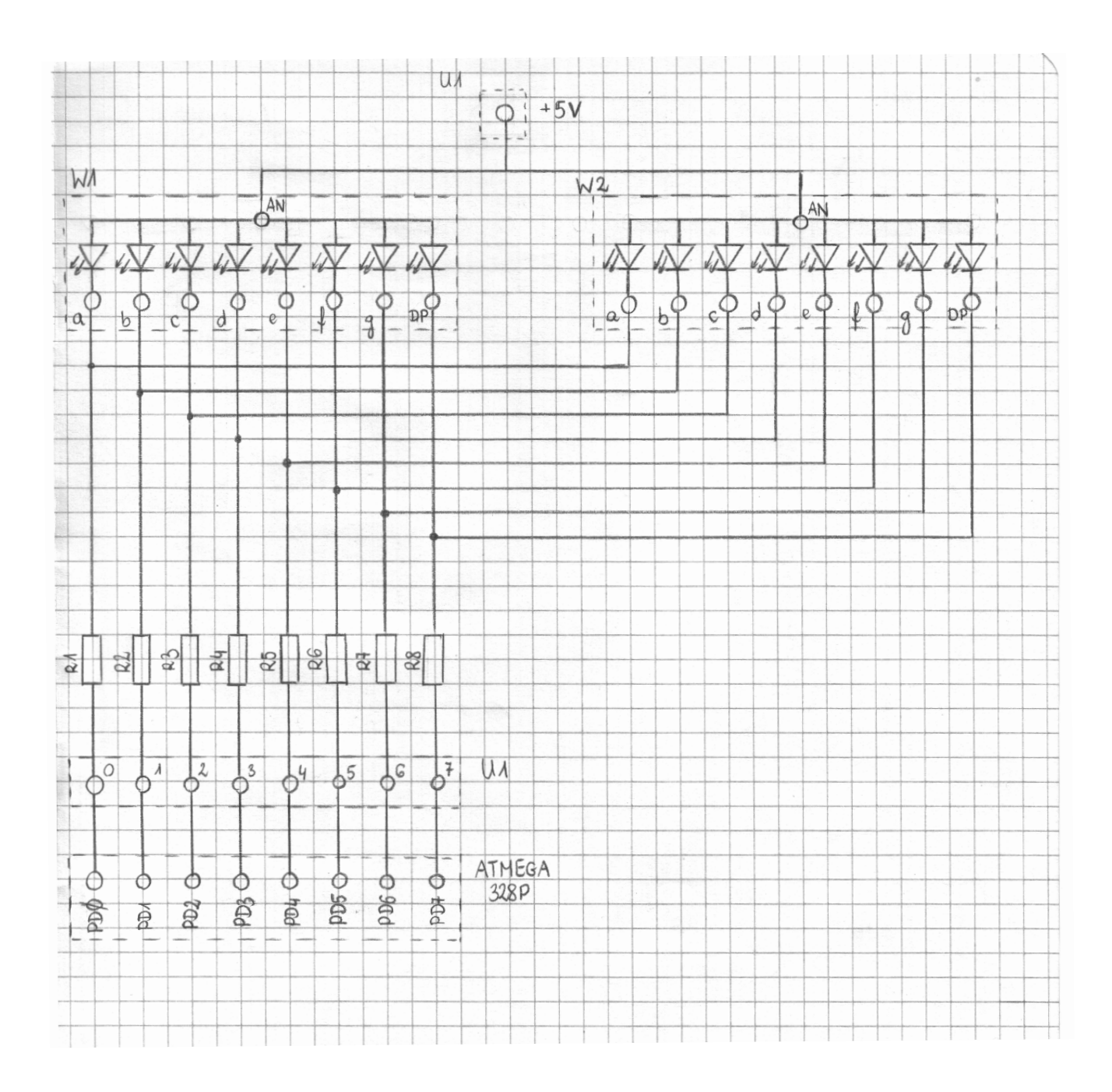

#### 4. Wytyczne do uruchomienia

Wykonaj montaż układu zgodnie ze schematem. Napisz program realizujący w pętli wyświetlanie cyfr od 0 do 9. Załaduj program do mikrokontrolera, podaj zasilanie do gniazda USB i sprawdź, czy wyświetlają się odpowiednie i takie same cyfry na obu wyświetlaczach.

|   | DP  | g   | f   | е   | d   | С   | b   | а   | -        |
|---|-----|-----|-----|-----|-----|-----|-----|-----|----------|
|   | PD7 | PD6 | PD5 | PD4 | PD3 | PD2 | PD1 | PD0 | wartości |
| 0 | 1   | 1   | 0   | 0   | 0   | 0   | 0   | 0   | 0xc0     |
| 1 | 1   | 1   | 1   | 1   | 1   | 0   | 0   | 1   | 0xf9     |
| 2 | 1   | 0   | 1   | 0   | 0   | 1   | 0   | 0   | 0xa4     |
| 3 | 1   | 0   | 1   | 1   | 0   | 0   | 0   | 0   | 0xb0     |
| 4 | 1   | 0   | 0   | 1   | 1   | 0   | 0   | 1   | 0x99     |
| 5 | 1   | 0   | 0   | 1   | 0   | 0   | 1   | 0   | 0x92     |
| 6 | 1   | 0   | 0   | 0   | 0   | 0   | 1   | 0   | 0x82     |
| 7 | 1   | 1   | 1   | 1   | 1   | 0   | 0   | 0   | 0xf8     |
| 8 | 1   | 0   | 0   | 0   | 0   | 0   | 0   | 0   | 0x80     |
| 9 | 1   | 0   | 0   | 1   | 0   | 0   | 0   | 0   | 0x90     |

#### 5. Sposób wyliczania wartości heksadecymalnych do wyświetlania cyfr

#### 6. Obsługa środowiska

Na stronie internetowej <u>www.tinkercad.com</u> po naciśnięciu przycisku "Zacznij projektowanie" na stronie startowej i zalogowaniu się wejdź w zakładkę "Circuits". Wybierz opcję "Utwórz nowy obwód". Wybierz potrzebne komponenty i połącz je przewodami. W zakładce "Kod" wybierz "Tekst" i tu umieść swój kod źródłowy. Po wykonaniu montażu i napisaniu programu naciśnij przycisk "Uruchom symulację". W celu zakończenia symulacji i możliwości powrotu do modyfikacji obwodu oraz kodu wybierz "Zatrzymaj symulację". Szczegółowa instrukcja w załączniku "Obsluga\_Tinkercad".

### 7. Kod źródłowy

```
1 #include<avr/io.h>
                                  //biblioteka IO
    #include<util/delay.h>
                                  //biblioteka z opcjami opoznien
 2
                                //zdefiniowanie czestotliwosci procesora na 16 MHz
    #define F CPU 1600000UL
 5
6
7 int main()
8 {
9 DDRD=0
                         //zdefiniowanie całego portu D jako wyjścia
        DDRD=0xff;
        PORTD=0x00;
                                   // ustawienie wszystkich pinow portu D na wartosc 0
11
12
13
14
15
16
17
18
19
20
21
        unsigned char cyfra[10]={0xc0,0xf9,0xa4,0xb0,0x99,0x92,0x82,0xf8,0x80,0x90}; //definiowanie sekwencji 0 i 1 do zalaczania kolejnych cyfr
        int i=0;
                                //zdefiniowanie zmiennej decydujacej o tym, ktora cyfra bedzie wyswietlona
                                 //nieskonczona petla
        while(1)
            PORTD = cyfra[i]; //wyswietlanie kolejnej cyfry
_delay_ms(1000); //opoznienie
            i++;
            if(i==10)i=0;
        }
        return 0;
24 }
```

#### 8. Opis załadowania do systemu gotowego projektu

W celu uzyskania dostępu do gotowego projektu wejdź na stronę internetową <u>www.tinkercad.com</u> i na stronie startowej naciśnij przycisk "Zacznij projektowanie". Utwórz konto osobiste lub zaloguj się przy użyciu istniejącego konta. Wyszukaj w kategorii "Circuits" projekt o nazwie "PTM2" przypisane do użytkownika "Jakub Michalski". Zaznacz projekt i wybierz opcję "Kopiuj i edytuj". W projekcie w sekcji "Kod" znajduje się również kod źródłowy potrzebny do uruchomienia.

## ZADANIE 3

#### 1. Zadanie do wykonania

Przeanalizuj schemat, wykonaj montaż i przetestuj układ z dwoma wyświetlaczami siedmiosegmentowymi W1 i W2, które wyświetlają wybraną liczbę dwucyfrową o różnych cyfrach - w naszym przykładzie liczbę 17. W tym celu wykorzystaj sterowanie przez multipleksowanie, dołączając tranzystory T1 i T2, których bazy podłączone zostaną do portu B. Użyj następujących komponentów:

- wyświetlacz siedmiosegmentowy (wspólna anoda, Wyświetlacz 7-segmentowy),
- 8 sztuk rezystorów (330 Ω, Rezystor),
- 2 sztuki rezystorów (10 kΩ, Rezystor),
- 2 sztuki tranzystorów bipolarnych (Tranzystor PNP (bipolarny)),
- moduł Arduino Uno R3 (Arduino Uno R3).

#### 2. Schemat montażowy podzespołów elektrycznych

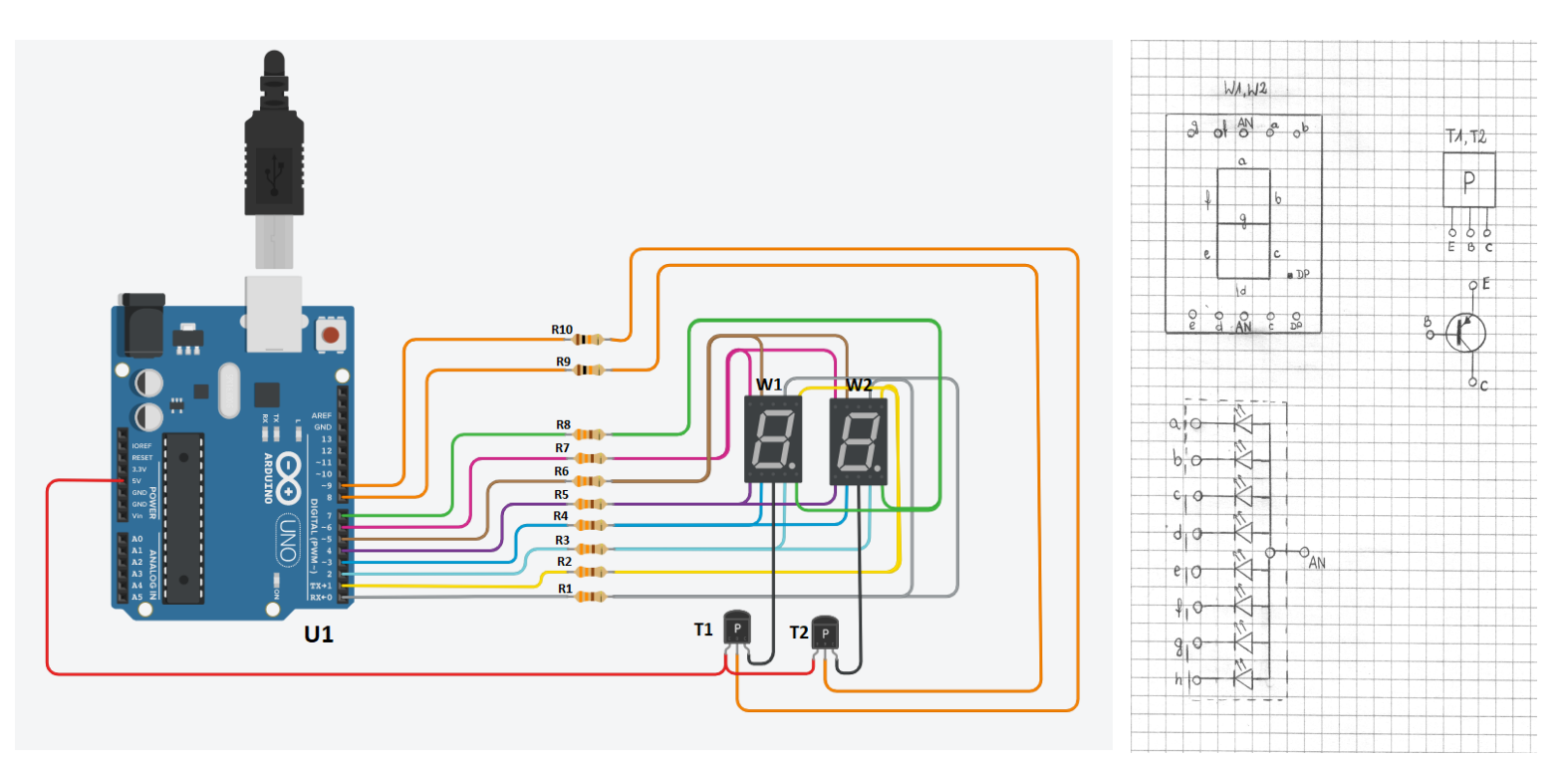

## 3. Schemat połączeń elektrycznych

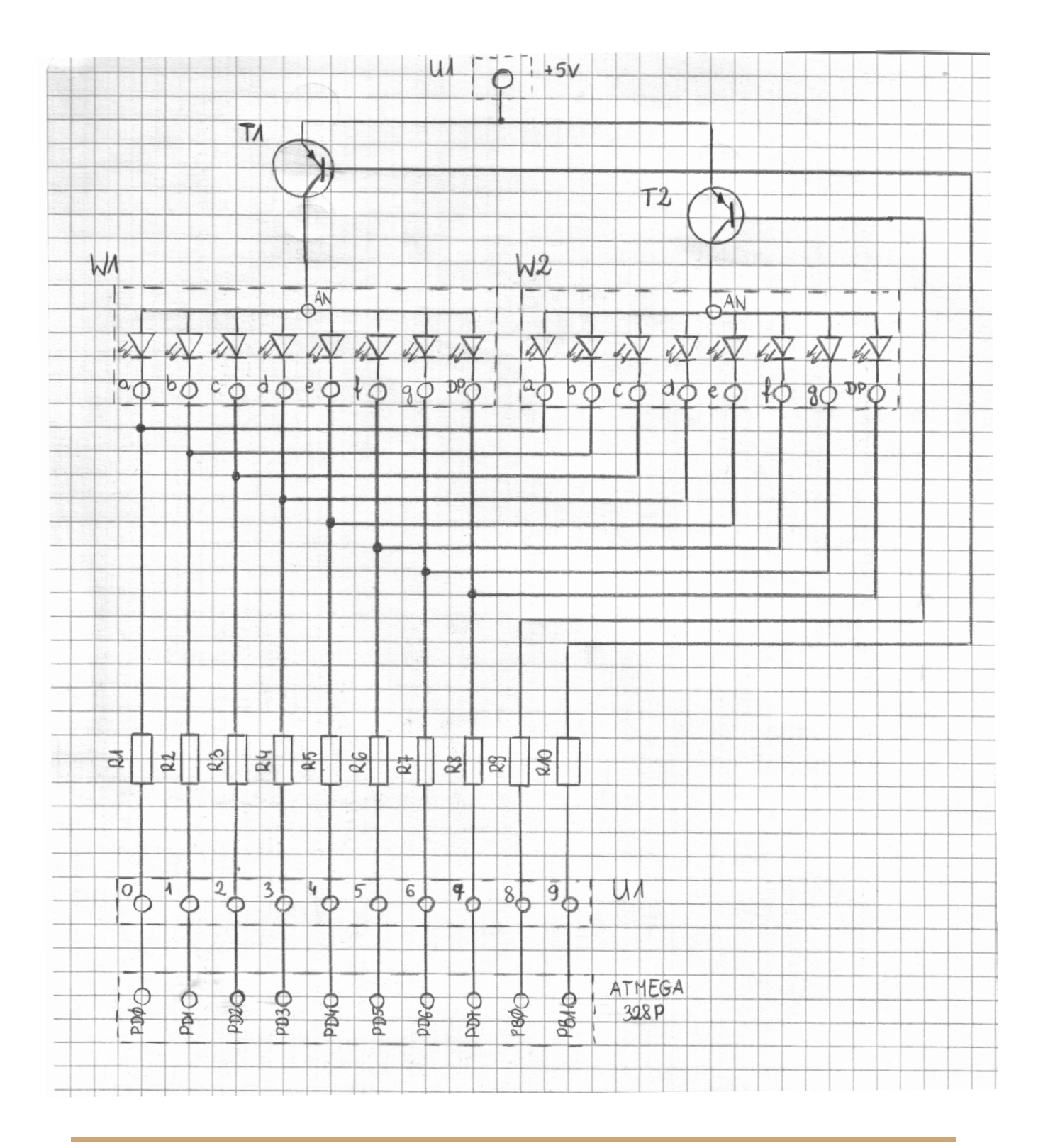

#### 4. Wytyczne do uruchomienia

Wykonaj montaż układu zgodnie ze schematem. Napisz program realizujący wyświetlenie wybranej przez siebie liczby dwucyfrowej o różnych cyfrach - w naszym przykładzie liczby 17. Załaduj program do mikrokontrolera, podaj zasilanie do gniazda USB i sprawdź, czy wyświetla się wybrana liczba.

|   | DP  | g   | f   | е   | d   | С   | b   | а   | -        |
|---|-----|-----|-----|-----|-----|-----|-----|-----|----------|
|   | PD7 | PD6 | PD5 | PD4 | PD3 | PD2 | PD1 | PD0 | wartości |
| 0 | 1   | 1   | 0   | 0   | 0   | 0   | 0   | 0   | 0xc0     |
| 1 | 1   | 1   | 1   | 1   | 1   | 0   | 0   | 1   | 0xf9     |
| 2 | 1   | 0   | 1   | 0   | 0   | 1   | 0   | 0   | 0xa4     |
| 3 | 1   | 0   | 1   | 1   | 0   | 0   | 0   | 0   | 0xb0     |
| 4 | 1   | 0   | 0   | 1   | 1   | 0   | 0   | 1   | 0x99     |
| 5 | 1   | 0   | 0   | 1   | 0   | 0   | 1   | 0   | 0x92     |
| 6 | 1   | 0   | 0   | 0   | 0   | 0   | 1   | 0   | 0x82     |
| 7 | 1   | 1   | 1   | 1   | 1   | 0   | 0   | 0   | 0xf8     |
| 8 | 1   | 0   | 0   | 0   | 0   | 0   | 0   | 0   | 0x80     |
| 9 | 1   | 0   | 0   | 1   | 0   | 0   | 0   | 0   | 0x90     |

#### 5. Sposób obliczania wartości heksadecymalnych do wyświetlania cyfr

#### 6. Obsługa środowiska

Na stronie internetowej <u>www.tinkercad.com</u> po naciśnięciu przycisku "Zacznij projektowanie" na stronie startowej i zalogowaniu się wejdź w zakładkę "Circuits". Wybierz opcję "Utwórz nowy obwód". Wybierz potrzebne komponenty i połącz je przewodami. W zakładce "Kod" wybierz "Tekst" i tu umieść swój kod źródłowy. Po wykonaniu montażu i napisaniu programu naciśnij przycisk "Uruchom symulację". W celu zakończenia symulacji i możliwości powrotu do modyfikacji obwodu oraz kodu wybierz "Zatrzymaj symulację". Szczegółowa instrukcja w załączniku "Obsluga\_Tinkercad".

#### 7. Kod źródłowy

```
1 #include<avr/io.h> //biblioteka IO
2 #include<util/delay.h> //biblioteka z opcjami opoznien
3 #define F_CPU 1600000UL //zdefiniowanie czestotliwosci procesora na 16 MHz
1 #include<avr/io.h>
4
5
    int main()
6
    {
         DDRD=0xff;
                                        //zdefiniowanie całego portu D jako wyjścia
                           //ustawienie wszystkich pinow portu D na wartosc 0
//zdefiniowanie portu B0 i B1 jako wyjścia
8
         PORTD=0x00;
9
         DDRB =0x03;
10
11
12
13
14
15
16
17
18
19
20
21
22
23
         unsigned char cyfra[10]={0xc0,0xf9,0xa4,0xb0,0x99,0x92,0x82,0xf8,0x80,0x90}; //definiowanie sekwencji 0 i 1 do zalaczania kolejnych cyfr
         while(1)
                                        //nieskonczona petla
         {
               PORTB=0xfd;
                                         //zalaczenie W1
            PORTD = cyfra[1]; //wyswietlenie cyfry 1
_delay_ms(10); //opoznienie
           PORTB=0xfe; //zalaczenie W2
PORTD = cyfra[7]; //wyswietlenie cyfry 7
              _delay_ms(10);
                                        //opoznienie
24
      }
26
      return 0;
27 }
```

#### 8. Opis załadowania do systemu gotowego projektu

W celu uzyskania dostępu do gotowego projektu wejdź na stronę internetową <u>www.tinkercad.com</u> i na stronie startowej naciśnij przycisk "Zacznij projektowanie". Utwórz konto osobiste lub zaloguj się przy użyciu istniejącego konta. Wyszukaj projekt o nazwie "PTM3" przypisane do użytkownika "Jakub Michalski". Zaznacz projekt i wybierz opcję "Kopiuj i edytuj". W projekcie w sekcji "Kod" znajduje się również kod źródłowy potrzebny do uruchomienia.